## Sito web IC Praia a Mare: <u>http://www.icpraia.gov.it/</u> Tutorial per i genitori - Pagelle online: istruzione per l'uso

A cura di Elena Castiglioni 06.06.2016

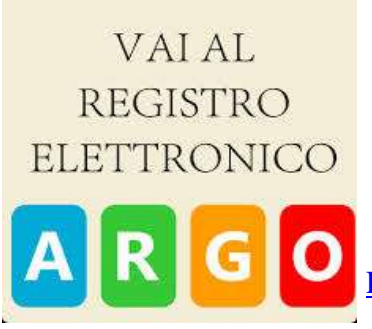

l genitori possono leggere il tutorial riportato qui sotto in Leggi tutto per la visualizzazione e il download della pagella on-line dei propri figli.

> I browsers consigliati per la navigazione sono Mozilla Firefox e Google Chrome

# Leggi tutto...

### Dalla home page fai clic sull'immagine <u>"VAI AL REGISTRO ELETTRONICO"</u>

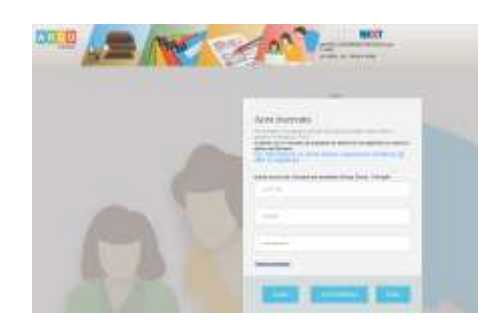

Dal menù "servizi alunno" fai clic sul pulsante voti scrutino per visualizzare la pagella online non stampabile. Vengono presentate le valutazioni di tutte le materie (anche religione)

#### fai clic sull'immagine per ingrandirla

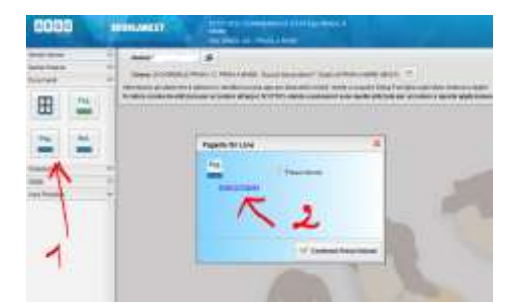

Alla successiva schermata inserisci le credenziali ricevute: nome utente e password.

#### fai clic sull'immagine per ingrandirla

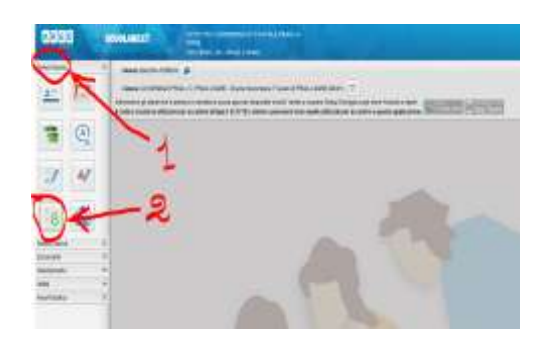

Dal menù "documenti" fai clic sul pulsante pagella per visualizzare la tendina che permette di scaricare il documento di valutazione in formato pdf da stampare.

#### fai clic sull'immagine per ingrandirla

La procedura"pagella on line" permette al genitore:

- di scaricare e salvare sul proprio pc il documento in pdf oppure,
- di leggerlo se il visualizzatore di documenti pdf predefinito è adobe reader,
- di apporre il segno di spunta per presa visione e
- di confermare la presa visione della pagella elettronica.

Completando tutti questi passi il genitore dichiara di aver scaricato e visionato il documento.